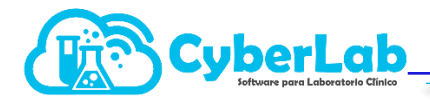

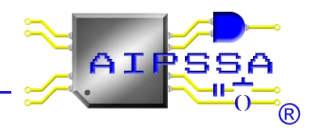

## 8.1.1 Ingresando al módulo de Asistencia Técnica

Para ingresar al módulo de asistencia técnica dirigirse a **Operación/Asistencia técnica** como se muestra en la imagen

| ✓ Operación                              | Tickets d       | e asesoría y soporte técnico                    |          |               |         |                 |        |       |          |
|------------------------------------------|-----------------|-------------------------------------------------|----------|---------------|---------|-----------------|--------|-------|----------|
| Recepción Paciente<br>Folios Registrados | Ticket          |                                                 |          | Descripción   |         |                 |        |       |          |
| Participaciones<br>Corte de Caja         | Tema            |                                                 |          |               |         |                 |        |       |          |
| Notificaciones<br>Reportes               | Status<br>Todos |                                                 | •        | Fecha Inicial |         | Fecha Final     |        |       |          |
| Asistencia técnica                       | Tickets e       | ncontrados                                      |          |               |         |                 |        |       |          |
|                                          | Ticket          | Tema                                            | Fecha    |               | Status  | Usuario         | Cuenta |       | <b>•</b> |
|                                          | 28              | USUARIO SOPORTEO1                               | 2020-03- | 18 11:22:28   | cerrado | SOPORTE01       |        | i 📝 👔 |          |
| ▶ Administración                         | 31              | CORREOS INTEGRALAB                              | 2020-03- | 19 12:11:36   | cerrado | SOPORTE01       |        | i 🔁 🔁 |          |
| ► Configuración                          | 32              | RECIBO DE CYSLABORATORIOS                       | 2020-03- | 19 13:34:35   | cerrado | SOPORTE01       |        | 📝 ?   |          |
| ▶ Catálogos                              | 48              | Fecha de Impresión de Resultados desconfigurada | 2020-04- | 02 18:24:07   | proceso | CYBERLAB-BIANCA |        | i 🔁 🔁 |          |

# 8.1.2 Registro de un nuevo ticket

Para el registro de un nuevo ticket debemos indicar de manera clara y concisa el tema del ticket, el cual es justamente el título que nos permitirá tanto en el área de soporte técnico como al mismo personal del laboratorio el ubicar de manera ágil el asunto y entender de manera ágil de que se trata el reporte sin llegar a detallarlo en sí.

En segundo lugar, es necesario especificar una descripción lo más detallada posible del caso a reportar, incluyendo información indispensable para poder replicar el evento tal cual lo puede ver el cliente, pero en nuestras propias sesiones. En la siguiente tabla se enlistan algunos de los datos más requeridos según sea el caso que deberán ser indicados con toda precisión y como un requisito indispensable para poder atender el ticket a manera de información clave para de esta manera permitir a nuestro departamento de soporte técnico el delimitar exactamente el problema presentado del lado del cliente:

Id de estudioRfFolio de la ordenIdNo. de expediente de pacienteNoNo. de expediente de médicoUsFolio de facturaValue

RFC de empresa o cliente Id del corte de caja Nombre de sucursal Usuario

Habiendo registrado tanto el **Tema** como el **Detalle** del ticket, dar clic en el botón verde para **Registrar nuevo ticket**, el cual inmediatamente será agregado en la tabla inferior de la ventana

| Tickets de asesoría y soporte técnico |                           |
|---------------------------------------|---------------------------|
| Ticket                                | Descripción               |
| Tema                                  |                           |
| Status                                | Fecha Inicial Fecha Final |
| Todos                                 |                           |

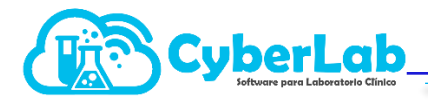

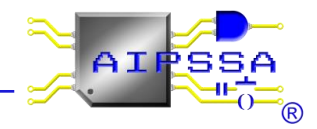

## 8.1.3 Búsqueda de tickets por texto predictivo

Esta opción se encuentra activa tanto para el número de **Ticket** como para el campo **Tema** y para el campo **Descripción.** Para realizar la búsqueda mediante estos 3 campos, basta con escribir dentro de los mismos alguna parte del texto que buscamos y el sistema analizará las coincidencias con el texto ingresado para mostrar una lista desplegable de los registros encontrados permitiéndonos seleccionar con el mouse el de nuestra elección como se muestra en la siguiente imagen:

| Tickets de a                                                                                                    | asesoría y soporte técnico                                                |       |          |               |         |                 |        | ۲          |   |
|----------------------------------------------------------------------------------------------------|---------------------------------------------------------------------------|-------|----------|---------------|---------|-----------------|--------|------------|---|
| Ticket                                                                                                    | /                                                                         |       |          | Descripción   |         |                 |        |            |   |
| Tema<br>rel<br>agregar en posibles resultados<br>agregar opcion de resultados a reportar<br>ANADRE RH RESULTADOS A ACRECAR<br>Lassoria para ranços de referencia<br>CORREOS INISTA PREVIA<br>ERROR EN VISTA PREVIA<br>Error nombre examen<br>Fecha de Impresión de Resultados desconfigurada<br>lista de nereins |                                                                           |       | •        | Fecha Inicial |         | Fecha Final     |        |            |   |
|                                                                                                    |                                                                           |       | Fecha    | +             | Status  | Usuario         | Cuenta |            | - |
| NO MANDA<br>no me apare                                                                                                    | CORREOS A LOS PACIENTES CON RESULTADOS<br>ece la impresion predeterminada | :     | 2020-03- | 18 11:22:28   | cerrado | SOPORTE01       |        | 📝 ?        |   |
| No reconoce un examen<br>NO SE ENVIAN RESULTADOS A CORREOS DE PACIENTE<br>No se pueden asignar responsable sanitario                                                                                                    |                                                                           | :     | 2020-03- | 19 12:11:36   | cerrado | SOPORTE01       |        | 2          |   |
| RECIBÓ DE C                                                                                                    | CYSLABORATORIOS                                                           | :     | 2020-03- | 19 13:34:35   | cerrado | SOPORTE01       |        | <b>i</b> ? |   |
| 48                                                                                                    | Fecha de Impresión de Resultados desconfigura                             | ida 2 | 2020-04- | 02 18:24:07   | proceso | CYBERLAB-BIANCA |        | 2          |   |

Al seleccionar la opción deseada, en automático se rellenarán los campos adicionales y solo bastará don dar clic en el botón **Buscar** para que el ticket aparezca en la tabla de resultados y poder ingresar a él.

#### 8.1.4 Búsqueda de tickets mediante filtros

Para el rastreo de tickets mediante filtros contamos con la opción de buscar por rango de fechas o bien por status del ticket, para lo cual contamos con las siguientes opciones:

| Opción                            | Descripción                                                                                                    |
|-----------------------------------|----------------------------------------------------------------------------------------------------|
| Abiertos (en espera y en proceso) | Es la opción por defecto que mostrará todos los tickets aun<br>no solucionados, ya sea que se encuentren en espera de<br>atención o en proceso de resolución |
| En espera de atención             | Tickets aún no asignados a nadie en el área de soporte técnico o bien, que aún no han recibido anotaciones de parte del cliente                              |
| En proceso de solución            | Tickets con anotaciones adicionales o archivos adjuntos ya sea por parte del cliente o del departamento de asistencia técnica                                |
| Solucionados                      | Tickets solucionados y cerrados, los cuales pueden ser<br>reabiertos simplemente ingresando a ellos y dando clic al<br>botón correspondiente                 |
| Todos                             | Todos los tickets registrados                                                                                                    |

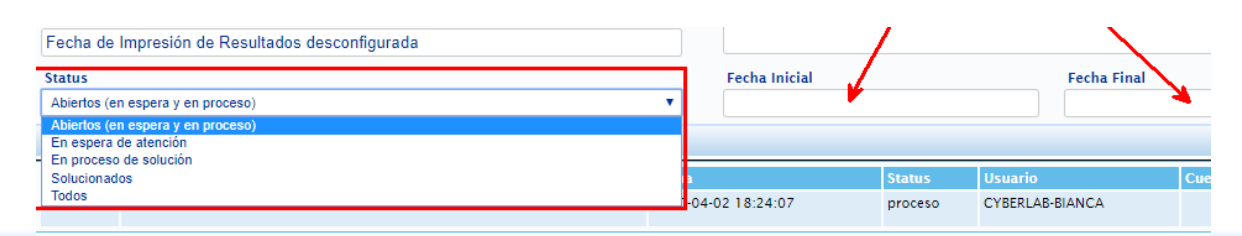

Automatización e Ingeniería en Procesos y Sistemas S.A. de C.V. Valle de Tehuacán #139, Col. Valle de Aragón 3a Sección, Ecatepec, Edo., Méx., C.P. 55280 Buzón: cyber-lab@cyber-lab.com.mx , Sitio Web: www.cyber-lab.com.mx

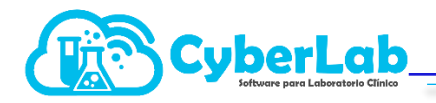

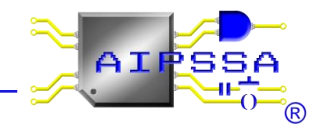

#### 8.2.1 Visualizando el detalle de un ticket e ingresando al mismo

Al listar los tickets registrados en la tabla de la ventana de **Asistencia técnica** se encontrarán 2 botones correspondientes a cada ticket los cuales se describen a continuación:

| Botón | Descripción                                                                                                    |
|-------|----------------------------------------------------------------------------------------------------|
|       | Ingresar al detalle de un ticket para poder agregar comentarios, adjuntar archivos e<br>imágenes, revisar las anotaciones de otros usuarios del laboratorio o del departamento<br>de soporte técnico, cerrar, reabrir o eliminar el ticket |
| ?     | Al posicionar el mouse sobre el signo de interrogación se muestra el detalle del ticket correspondiente                                                                                                    |

# 8.2.2 Trabajando sobre un ticket

Al ingresar a cualquier ticket se mostrará la ventana de **Detalle de tickets** en la que se visualizarán en la parte superior el número de ticket, la fecha y hora de registro, así como también el usuario que lo registró además de imprimirse el Tema y la Descripción del mismo como se muestra en la siguiente imagen

| 🔄 CyberLab Sistema de Administración                                     | n para Laboratorio Clínico - Google Chrome                                                                                                    | - 🗆 ×                                 |
|--------------------------------------------------------------------------|----------------------------------------------------------------------------------------------------|---------------------------------------|
| Cyberlab.com.mx/CyberLab/d                                               | demo/cyberlab.php?ver=5.1303#                                                                                                    |                                       |
|                                                                          | The second second secon |                                       |
| Operación     Recepción Paciente                                         | Ticket: 48, Fecha: 2020-04-02 18:24:07, Reportó: CYBERLAB-BIANCA                                                                                                    | + • • • • • • •                       |
| Folios Registrados<br>Participaciones<br>Corte de Caja<br>Notificaciones | Tema         Descripción           Fecha de Impresión de Resultados desconfigurada         Cuando se coloca la coordenada 0,0 se encima el nombre del o fecha.                                                                                                    | campo con el dato de la               |
| Reportes<br>Asistencia técnica                                           | Agregar registros Subir archivo                                                                                                    |                                       |
|                                                                          | Bitacora de asistencia técnica                                                                                                    |                                       |
| Administración                                                           | Id Usuario Registro                                                                                                    | Fecha Archivo 🔷                       |
| Configuración     Catálogos                                              | 99 CYBERLAB Estamos revisando el caso, favor de indicar si es en alguna sucursal en particular o de manera general                                                                                                    | 2020-04-<br>03<br>11:15:29            |
| ▶ Módulos                                                                | 100 CYBERLAB Reporte solucionado con éxito, el problema es que al seleccionar la coordenada 0,0 salimos del margen de impresión por lo que se debe ingresar una posici<br>distinta. Adjunto imagen para ejemplificar el problema. Cualquier cosa favor de hacernoslo saber por éste medio reabriendo nuevamente este ticket. Saludo                                                                                                    | 216n 2020-04-<br>25 03<br>11:18:36    |
|                                                                          | 4                                                                                                    | *                                     |
|                                                                          |                                                                                                    | 12:09:41                              |
| Automatizaci                                                             | Ion e ingenieria en Procesos y sistemas S.A. de C.V. USUARIO: CYBERLAB   SUCURSAL: MATRiz Viernes 3 de Abril de 2020                                                                                                    | 12:09:41                              |
| ≓<br>Página 1 de 2 1 de 232 palabras []8                                 | Español (México)                                                                                                    | ão+ 100 %                             |
| Escribe aquí para bu                                                     | uscar O 🖽 🧰 😭 🧿 左 🔤 🖻 🛷 🖬 🖷 🛛 🗠 🚓 🖘                                                                                                    | // ⊄× ESP 12:09 p. m.<br>03/04/2020 € |

# 8.2.3 Operaciones generales sobre un ticket

| Botón | Descripción                                                                                                    |
|-------|----------------------------------------------------------------------------------------------------|
|       | Registrar nueva anotación al ticket (puede incluir una imagen o archivo adjunto)                                                                                                    |
|       | Cerrar ticket, función mediante la cual ya sea el personal de asistencia técnica o bien el personal del laboratorio podrán cerrar el ticket correspondiente cuando se considera ya resuelto el caso reportado, considerando que un ticket cerrado puede ser abierto nuevamente en cualquier momento si esto fuese necesario. |
|       | Automatización o Ingonioría on Processos y Sistemas S.A. do C.V.                                                                                                    |

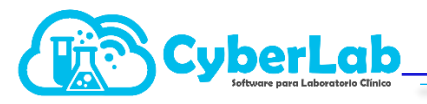

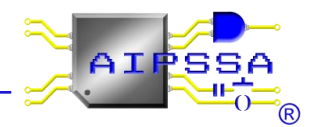

Reabrir ticket cambiará el status del ticket de "solucionado" a "en proceso" para seguir aportando nuevas notas y archivos al caso en busca de solución definitiva
 Eliminar ticket eliminará definitivamente el ticket cuando este ya no vaya a ser utilizado con ningún propósito. Aunque CyberLab puede almacenar tickets ilimitadamente, lo más recomendado es ir eliminando los tickets que ya no sean necesarios como evidencia para casos futuros, esto con la finalidad de evitar saturar la tabla de asistencia técnica de información basura que solo complicará la labor de asistencia técnica con el cliente en particular
 Botón para regresar a la ventana de Asistencia Técnica

## 8.2.4 Ingresando una nueva anotación al ticket

Para ingresar una nueva aportación (anotación) al ticket abierto, es necesario agregar una descripción detallada, clara y concisa de cada uno de los registros en el campo **Agregar registro**, la cual deberá contener la información clave necesaria según cada caso de manera indispensable como se indicó en el caso del registro del detalle del ticket en sí, de la misma manera considerando los siguientes datos como obligatorios según sea el caso:

|      |                             | ld de estudio<br>Folio de la orden<br>No. de expediente de paciente<br>No. de expediente de médico<br>Folio de factura                                                           | RFC de empresa o cliente<br>Id del corte de caja<br>Nombre de sucursal<br>Usuario                                                              |                            |           |
|------|-----------------------------|----------------------------------------------------------------------------------------------------|----------------------------------------------------------------------------------------------------|----------------------------|-----------|
| Ticl | ket: 48, Fe                 | cha: 2020-04-02 18:24:07, Reportó: CYBERLAB-BIANCA                                                                                                    |                                                                                                    | •                          | ) 🔄 📽 🔇   |
| Tem  | a                           |                                                                                                    | Descripción                                                                                                    | 1                          |           |
| Fech | ia de Impre<br>egar registi | isión de Resultados desconfigurada                                                                                                    | Cuando se coloca la coordenada 0,0 se encima el nombre del camp<br>fecha.                                                                      | o con el da                | to de la  |
|      |                             |                                                                                                    | Subir archivo                                                                                                    |                            |           |
| Bita | cora de asi                 | tencia técnica                                                                                                    |                                                                                                    |                            |           |
| Id   | Usuario                     | Registro                                                                                                    |                                                                                                    | Fecha                      | Archivo 🔷 |
| 99   | CYBERLAB                    | Estamos revisando el caso, favor de indicar si es en alguna sucursal en particular o de                                                                                          | manera general                                                                                                    | 2020-04-<br>03<br>11:15:29 | +         |
| 100  | CYBERLAB                    | Reporte solucionado con éxito, el problema es que al seleccionar la coordenada 0,0 sal<br>distinta. Adjunto imagen para ejemplificar el problema. Cualquier cosa favor de hacern | limos del margen de impresión por lo que se debe ingresar una posición<br>oslo saber por éste medio reabriendo nuevamente este ticket. Saludos | 2020-04-<br>03<br>11:18:36 | 0         |

Finalmente dar clic en el botón Registrar anotación para ingresar el registro correspondiente

# 8.2.5 Ingresando un archivo o imagen al registro de anotaciones del ticket

Para adjuntar un archivo o imagen al registro de anotaciones del ticket es necesario ingresar una descripción en el campo **Agregar registro** como en el caso anterior para después dar clic en el botón **Subir archivo** el cual abrirá el explorador de archivos de Windows de nuestra computadora para mediante el mismo seleccionar el archivo deseado y dar clic en aceptar como se muestra en la imagen siguiente:

| Tema                                                                |                        | De       | scripción    |
|---------------------------------------------------------------------|------------------------|----------|--------------|
| Fecha de Impresión de Resultados desconfigur                        | ada                    | Cu       | ando se colo |
| Abrir                                                               |                        | ×        | .na.         |
| $\leftarrow \rightarrow \ \cdot \ \uparrow$ 🦲 « Imágenes » capturas | ✓ O Buscar en capturas | <u>م</u> |              |
| Organizar 👻 Nueva carpeta                                           | ▶ ▼                    | 0        |              |
| Este equipo                                                         |                        | Su       | bir archivo  |
| ↓ Descargas                                                         | ,                      |          |              |
| 🖹 Documentos                                                        |                        |          |              |
| Escritorio                                                          |                        |          |              |
| Elmágenes y 1                                                       |                        | ma       | nera general |

Finalmente, y como en el caso anterior, dar clic en el botón **Registrar anotación** para ingresar el registro correspondiente, acción que agregará el registro creado a la tabla de registros del ticket desde la cual, cualquier usuario que desee ver el archivo adjunto simplemente deberá dar clic en el botón **Mostrar archivo adjunto** correspondiente a cada uno de los registros que cuenten con el, como se muestra en la imagen

| Bi | Bitacora de asistencia têcnica |                                                                                                    |                            |         |  |  |
|----|--------------------------------|----------------------------------------------------------------------------------------------------|----------------------------|---------|--|--|
| ld | Usuario                        | Registro                                                                                                    | Fecha                      | Archivo |  |  |
| 9  | CYBERLAB                       | Estamos revisando el caso, favor de indicar si es en alguna sucursal en particular o de manera general                                                                                                    | 2020-04-<br>03<br>11:15:29 |         |  |  |
| 10 | 00 CYBERLAB                    | Reporte solucionado con éxito, el problema es que al seleccionar la coordenada 0,0 salimos del margen de impresión por lo que se debe ingresar una posición<br>distinta. Adjunto imagen para ejemplificar el problema. Cualquier cosa favor de hacerroslo saber por éste medio reabriendo nuevamente este ticket. Saludos | 2020-04-<br>03<br>11:18:36 | Ø       |  |  |
|    |                                |                                                                                                    |                            |         |  |  |